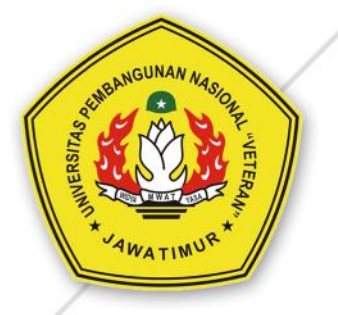

# PANDUAN CARA MENDAFTAR MATA KULIAH DI ELEARNING UNTUK MAHASISWA

UPN "Veteran" Jawa Timur

UPT TEKNOLOGI INFORMASI DAN KOMUNIKASI (TIK) UPN "VETERAN" JAWA TIMUR

# 1. Buka link ilmu.upnjatim.ac.id, klik LOGIN

# 2. Klik Pengguna Lain (Non CAS)

| Catalog                                                                                                    | Bearch Courses   | Q   |   |         | REGISTER    | LOG IN |     |
|----------------------------------------------------------------------------------------------------|------------------|-----|---|---------|-------------|--------|-----|
| Sentimeter and a sentimeter and a sentim |                  |     |   | E-LEAR! | NINC UPN JA | ТІМ    |     |
|                                                                                                    |                  | 1   | 1 |         |             |        |     |
| 1004                                                                                                    | - 21             | X84 |   | 1. A. I | 62.0        | - A    |     |
| Penggun                                                                                                    | a SSO (CAS)      |     |   |         |             |        | 100 |
| Pengguni                                                                                                    | a Lain (Non CAS) |     |   |         |             |        |     |
|                                                                                                    | NUM STATE        |     |   | and an  |             |        |     |

## 3. Masukkan Username dan Password, kemudian klik Login

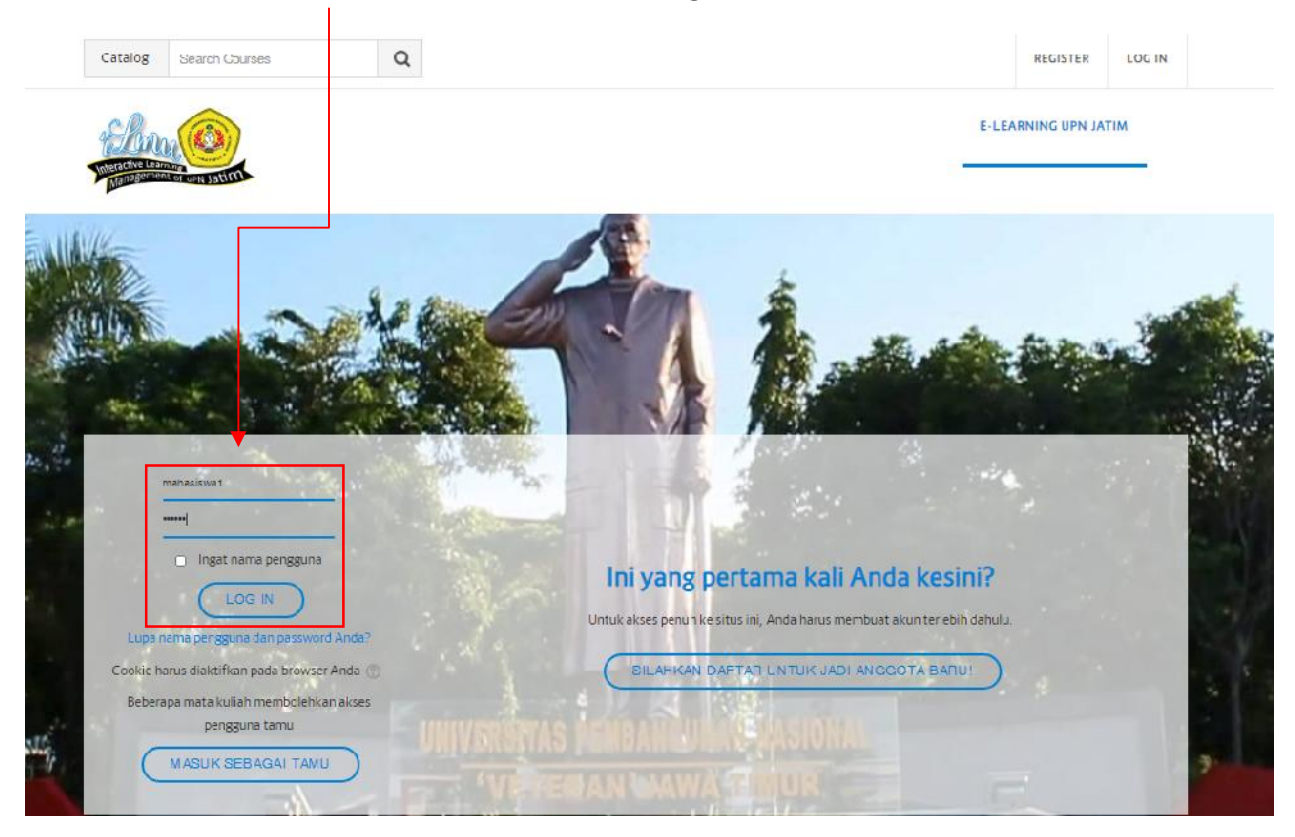

4. Setelah login maka muncul tampilan Halaman Utama Mahasiswa. Untuk mencari Mata Kuliah yang sesuai dengan dosen yang mengampu klik **Beranda Situs** 

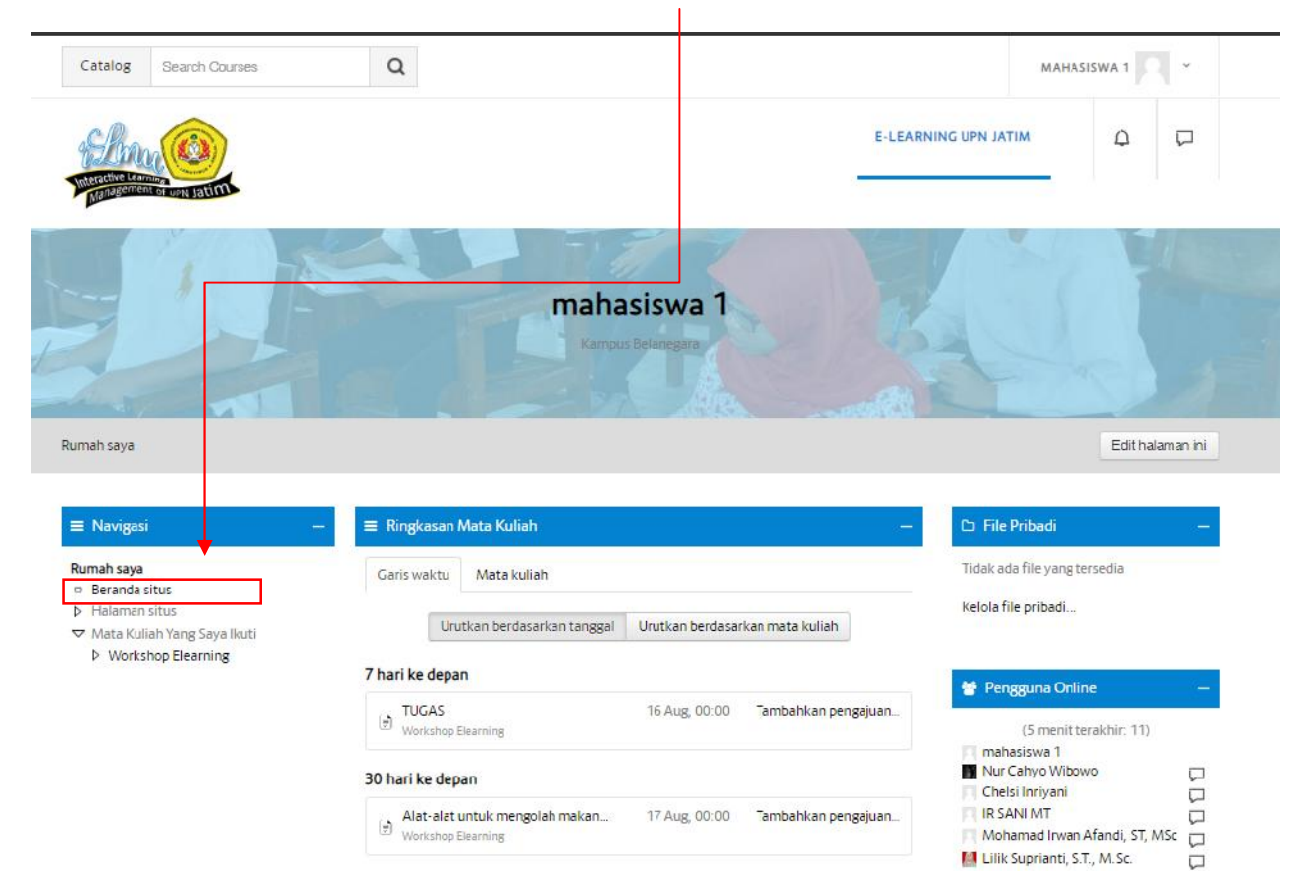

### 5. Arahkan ke bawah (Scroll kebawah).

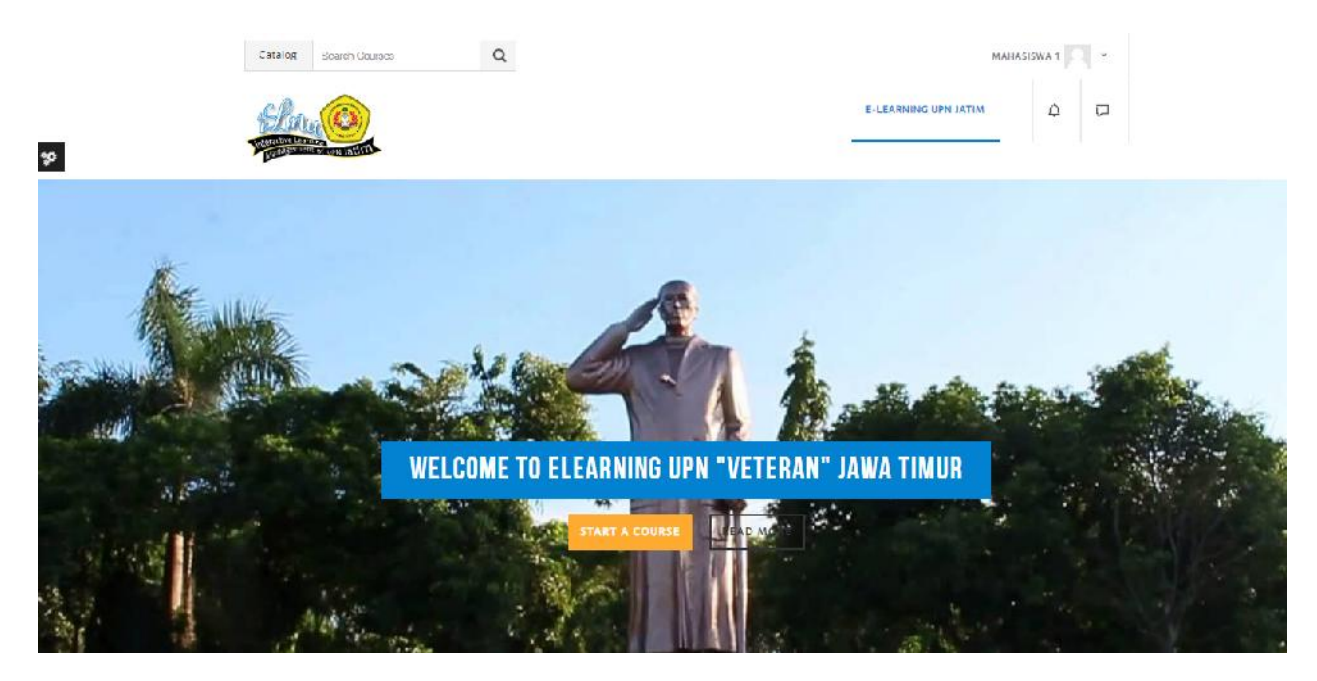

 Sampai ada kolom Mata Kuliah yang tersedia. kemudian klik pada teks berwana orange "Materi Mata Kuliah yang Tresedia" atau biasanya beda windows beda bahasa ada teks orange bertuliskan "View All Course".

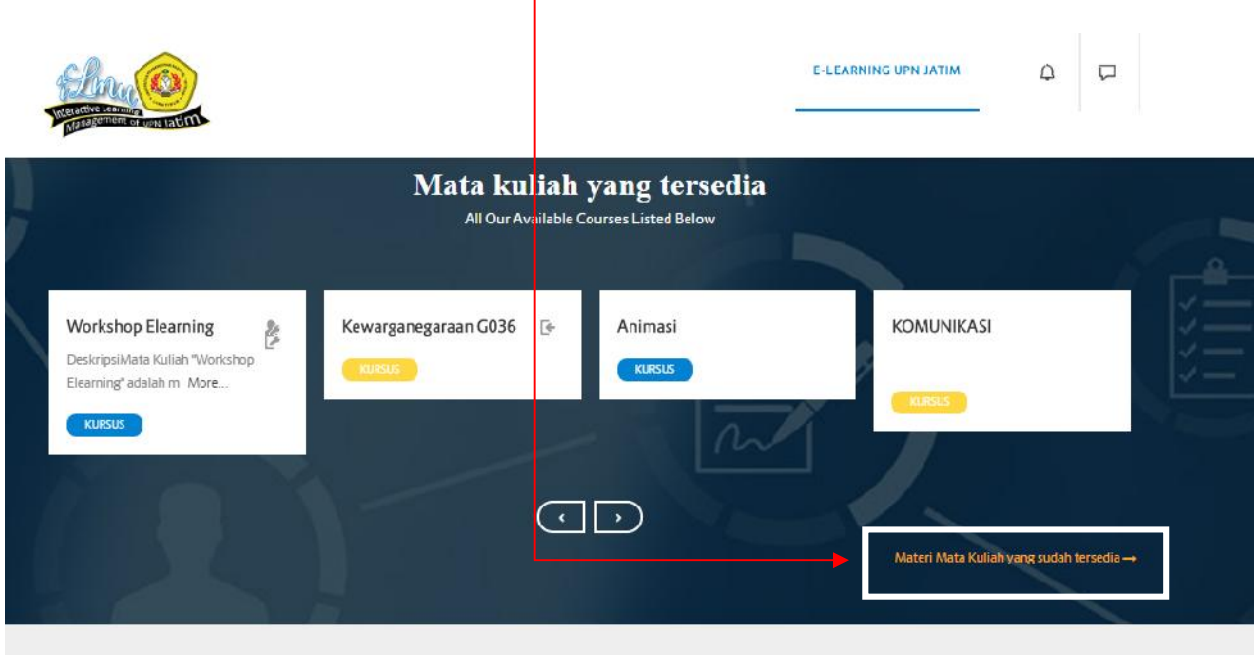

7. Setelah itu akan tampil nama-nama fakultas. klik tombol segitiganya pada fakultas yang mau dipilih. Contoh yang dipilih adalah Fakultas Ekonomi dan Bisnis. Koik pada tombol segitiga, disamping kiri tulisan fakultas.

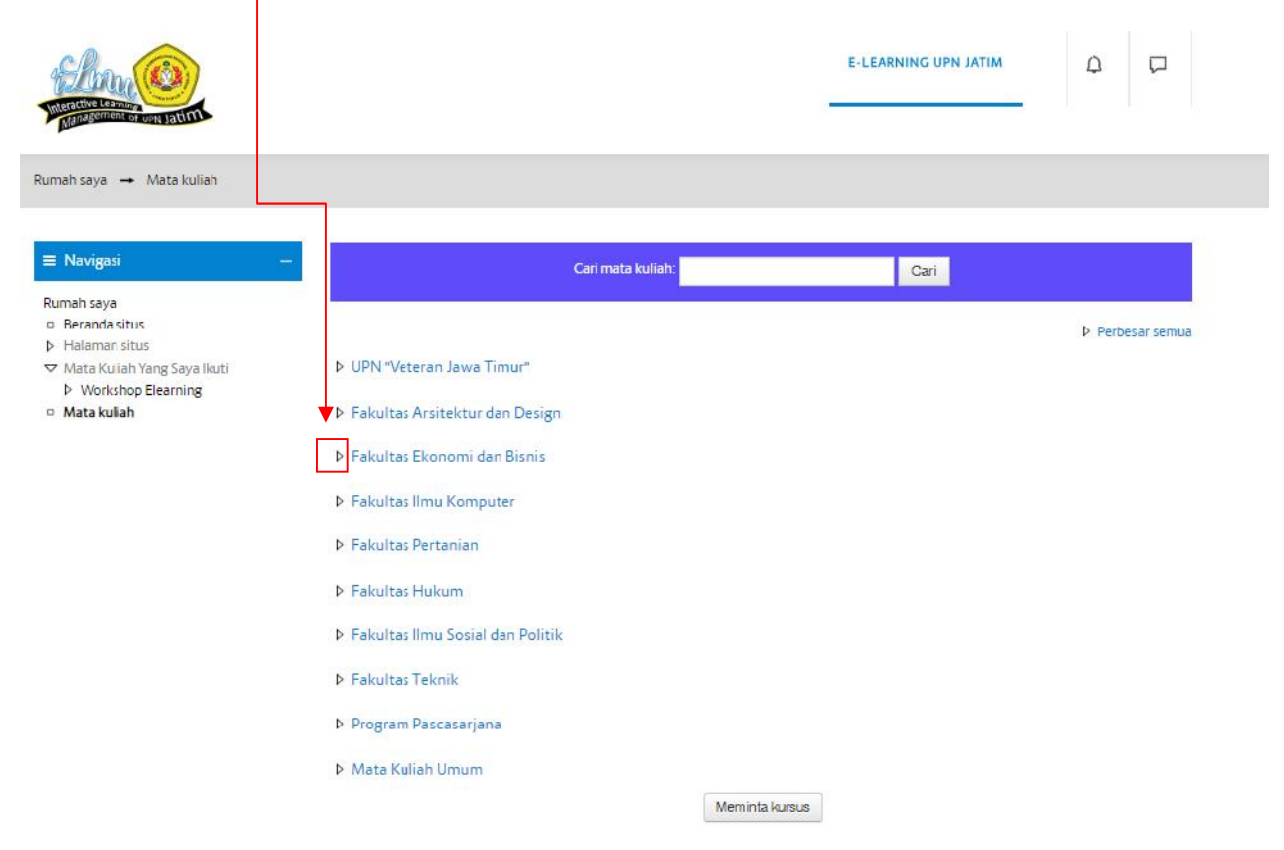

8. Ketika tombol segitiga di klik akan muncul list sub kategori dari kategori Fakultas Ekonomi dan Bisnis. Contoh ketika ingin memilih prodi Ekonomi Manajemen, klik tombol segitiga pada sebelah kiri tulisan Ekonomi Manajemen.

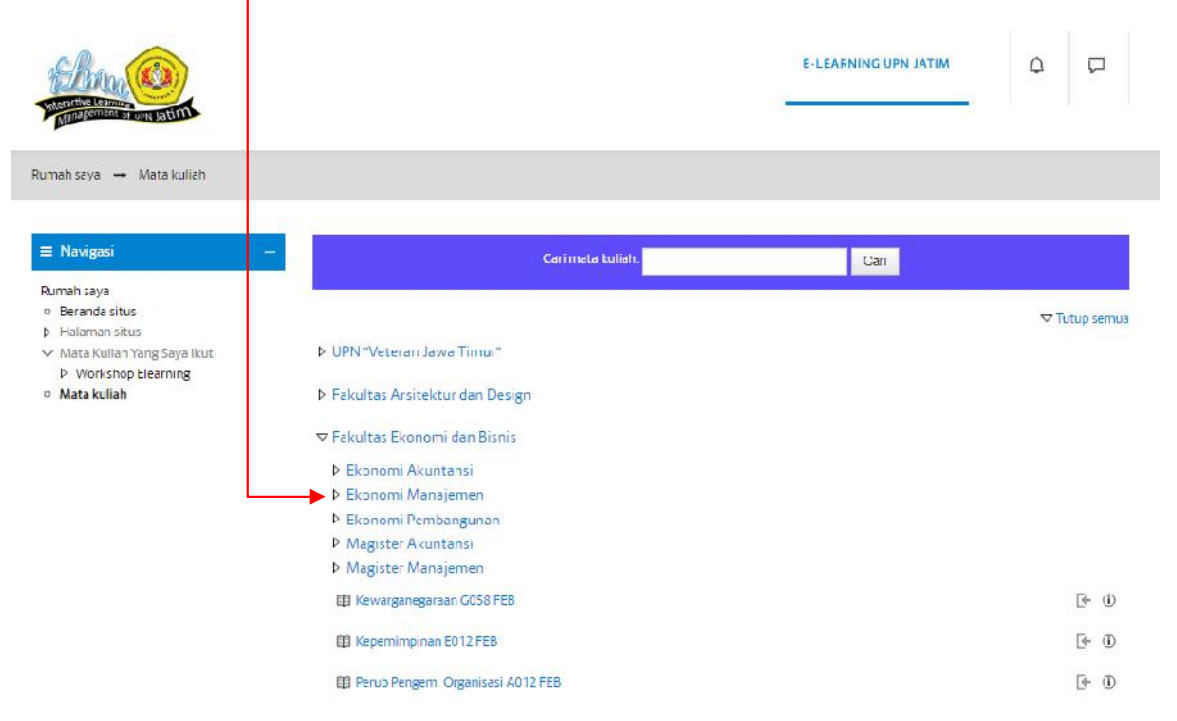

9. Kemudian akan tampil list sub kategori dari prodi Ekonomi Manajemen.

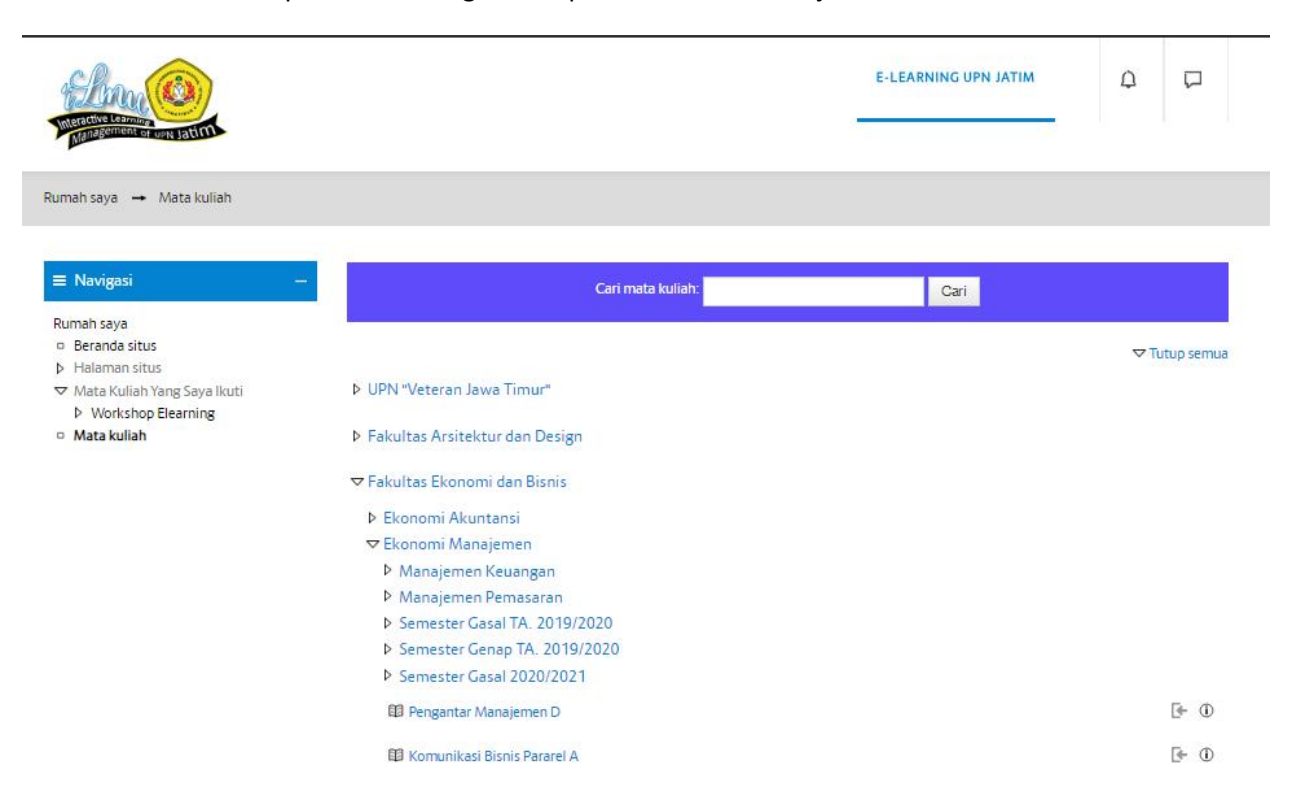

10. Seperti langkah sebelumnya. jika ingin masuk ke list sub kategori dari prodi ekonomi manajemen. tinggal klik tombol segitiga pada kiri sub kategori. misal ingin masuk ke semester gasal 2020/2021. Klik tombol segitiga pada kiri tulisan semester gasal 2020/2021. kemudian akan tampil list Mata Kuliah yang mau diambil seperti dibawah ini.

| <ul> <li>Halaman situs</li> </ul> |                                 | Tutup semua  |
|-----------------------------------|---------------------------------|--------------|
| ✓ Mata Kuliah Yang Saya Ikuti     | ▷ UPN "Veteran Jawa Timur"      |              |
| <ul> <li>Mata kuliah</li> </ul>   | Fakultas Arsitektur dan Design  |              |
|                                   | ▼ Fakultas Ekonomi dan Bisnis   |              |
|                                   | Ekonomi Akuntansi               |              |
|                                   | 🗢 Ekonomi Manajemen             |              |
|                                   | Manajemen Keuangan              |              |
|                                   | Manajemen Pemasaran             |              |
|                                   | Semester Gasal TA. 2019/2020    |              |
|                                   | Semester Genap TA. 2019/2020    |              |
|                                   | Semester Gasal 2020/2021        |              |
|                                   | 🖽 Kewirausahaan Pararel E       | [+ 0         |
|                                   | Kewirausahaan Pararel D         | <b>⊡</b> 0   |
|                                   | 🛱 Manajemen Pemasaran Pararel B | [ <b>←</b> ① |
|                                   | 🕮 Statistika Bisnis Pararel D   | [+ ①         |
|                                   | 🕮 Statistika Bisnis Pararel C   | (+ O         |
|                                   | 🛱 Statistika Bisnis Pararel B   | [ <b>←</b> ① |
|                                   | 🛱 Statistika Bisnis Pararel A   | († 1)        |
|                                   |                                 |              |

11. Langkah selajutnya yaitu mencari Mata Kuliah yang mau diikuti. Jika nama Mata Kuliah ada yang sama. Klik tombol **(i)** pada ujung sebelah kanan Mata Kuliah untuk mengetahui info siapa nama dosen yang mengampu Mata Kuliah tersebut. Jika Sudah menemukan Mata Kuliah yang mau diikuti klik nama Mata Kuliahnya.

Т

| ▶ Halaman situs<br>▽ Mata Kuliah Yang Saya Ikuti            | ▷ UPN "Veteran Jawa Timur"                                            | 20           |
|-------------------------------------------------------------|-----------------------------------------------------------------------|--------------|
| <ul> <li>Workshop Elearning</li> <li>Mata kuliah</li> </ul> | Fakultas Arsitektur dan Design                                        |              |
|                                                             | ☞ Fakultas Ekonomi dan Bisnis                                         |              |
| L                                                           | Ekonomi Akuntansi                                                     |              |
|                                                             | ⊽ Ekonomi Manaje <mark>men</mark>                                     |              |
|                                                             | Manajemen Keuangan                                                    |              |
|                                                             | Manajemen Pemasaran                                                   |              |
|                                                             | Semester Gasa TA. 2019/2020                                           |              |
|                                                             | Semester Genap TA. 2019/2020                                          |              |
|                                                             | ∽ Semester Gasa 2020/2021                                             |              |
|                                                             | B Kewirausahaan Pararel E<br>Pengajar: DRS.EC. HERY PUDJOPRASTYONO MM | · •          |
|                                                             | Kewirausahaan Pararel D     Pengajar: DRS.EC. HERY PUDJOPRASTYONO MM  | <u>[</u> + 0 |

12. Selanjtunya akan tampil seperti ini. Kemudian klik **"Daftarkan Saya".** pendaftaran Mata Kuliah selesai. Mahasiswa sudah bisa melihat materi atau apapun yang di upload oleh dosen ke elearning.

| Latalog Search Courses                                                                                                    | Q                                                                                                    | MA                                                              | HASISWA 1 |   |
|----------------------------------------------------------------------------------------------------|----------------------------------------------------------------------------------------------------|-----------------------------------------------------------------|-----------|---|
| Sim O                                                                                                    |                                                                                                    | E-LEARNING UPN JATIM                                            | ф (7      | Ĩ |
| Rumah saya → Mata kuliah → Faku                                                                                                 | Kewirausahaan<br>Kampus Belaneg<br>Itas Ekonomi dan Bions + Ekonomi Manajemen + Ser<br>Bilinan pencaftaran | Pararel E<br>nexter Gasal 2020/2021 → Kewirausataan Perarel E → |           |   |
| ≡ Navigasi -                                                                                                    | Pilihan pendaftaran                                                                                        |                                                                 |           |   |
| Rumah saya<br>o Beranda situs<br>> Halaman situs<br>> Mata Kuliah Yang Seva Ikuti                                               | Kewirausahaan Pararei E<br>xilmu x                                                                         |                                                                 | Ľ         | 4 |
| ▷ Workshop Elearning<br>♥ Mata kuliah<br>♥ Fakultas Ekonom: dan Bisnis                                                          | 🗢 Pendaftaran mandiri (Siswa)                                                                              |                                                                 |           |   |
| <ul> <li>Economi Akuntansi</li> <li>⊂ Economi Manajemen</li> <li>▶ Manajemen Neuargan</li> <li>▶ Manajemen Pemasaran</li> </ul> | Tidak dipert                                                                                               | ukan kunci pendalteran.                                         |           |   |
| <ul> <li>Semester Gasal TA.</li> <li>2019/2020</li> </ul>                                                                       | Dattarkar                                                                                                  | Sava                                                            |           |   |